## How to Update Subscription Via E-payment

## Objectives

• Update your subscription or customize your LEXZUR plan

## Steps

Customers now can subscribe monthly/yearly with the flexibility to purchase either Core, Contra, or both!

E-payment is available from the top-right Settings icon Billing and Plan.

| App4Legal Dashboards - Agile - Contacts - | Matters - Tasks Contract | s & Documents - R | eports - Time - | Billing - Mo | ore ¥ Create + |                      |                        |             | Universal Se       | earch Q Ō     | Di 🛗 🕠 🖑 🛃<br>System Set | tings   |
|-------------------------------------------|--------------------------|-------------------|-----------------|--------------|----------------|----------------------|------------------------|-------------|--------------------|---------------|--------------------------|---------|
| My Tasks for today                        | My Meetings for today 0  |                   |                 |              |                | Му                   | My Reminders for today |             |                    | Billing and I | Plan 🔫                   |         |
| _                                         |                          |                   |                 |              |                |                      | т                      | he task T31 | is due on 2023-09- | 30 😮          | Manage Us<br>Add User    | ers     |
|                                           |                          |                   |                 | 1            |                |                      |                        |             |                    |               | Apps Marke               | stplace |
|                                           |                          |                   |                 |              |                |                      |                        |             |                    |               |                          |         |
| Let's fill this list with tasks           | !                        |                   | Ready to co     | nnect? No    | meetings yet!  |                      |                        |             |                    |               |                          |         |
| + Create your first Task                  |                          |                   | + Creat         | te vour firs | t Meeting      |                      |                        |             |                    |               |                          |         |
|                                           |                          |                   |                 |              |                |                      |                        |             |                    |               |                          |         |
|                                           | 🕤 Go To Tasks            |                   |                 |              | ¢              | Go To Calend         | lar                    |             |                    |               | 🔿 Go To Re               | minders |
| Tasks Requested by me                     |                          |                   |                 |              |                |                      |                        |             |                    |               |                          |         |
| ID the                                    | Title                    | î.↓               | Matter ID       | ₩            | Туре           | $\uparrow\downarrow$ | Status                 | î∿          | Description        | î∿,           | Due Date                 | î∿      |
| T00000031 Trans                           | lating some documents    |                   | M00000090       |              | Translation    |                      | 1-Open                 |             |                    |               | 2023-09-30               |         |
| Showing 1 to 1 of 1 entries               |                          |                   |                 |              |                |                      |                        |             |                    |               | Previous 1               | Next    |
|                                           |                          |                   |                 |              |                |                      |                        |             |                    |               |                          | _       |
|                                           |                          |                   |                 |              |                |                      |                        |             |                    |               |                          |         |
| Tasks Assigned to me                      |                          |                   |                 |              |                |                      |                        |             |                    |               |                          | 6       |

As a first step, select the products. LEXZUR Core and LEXZUR Contra are available as a standalone product or as a package with other products. Plans are divided into four categories: **Basic**, **Business**, **Enterprise**, and **Enterprise**+.

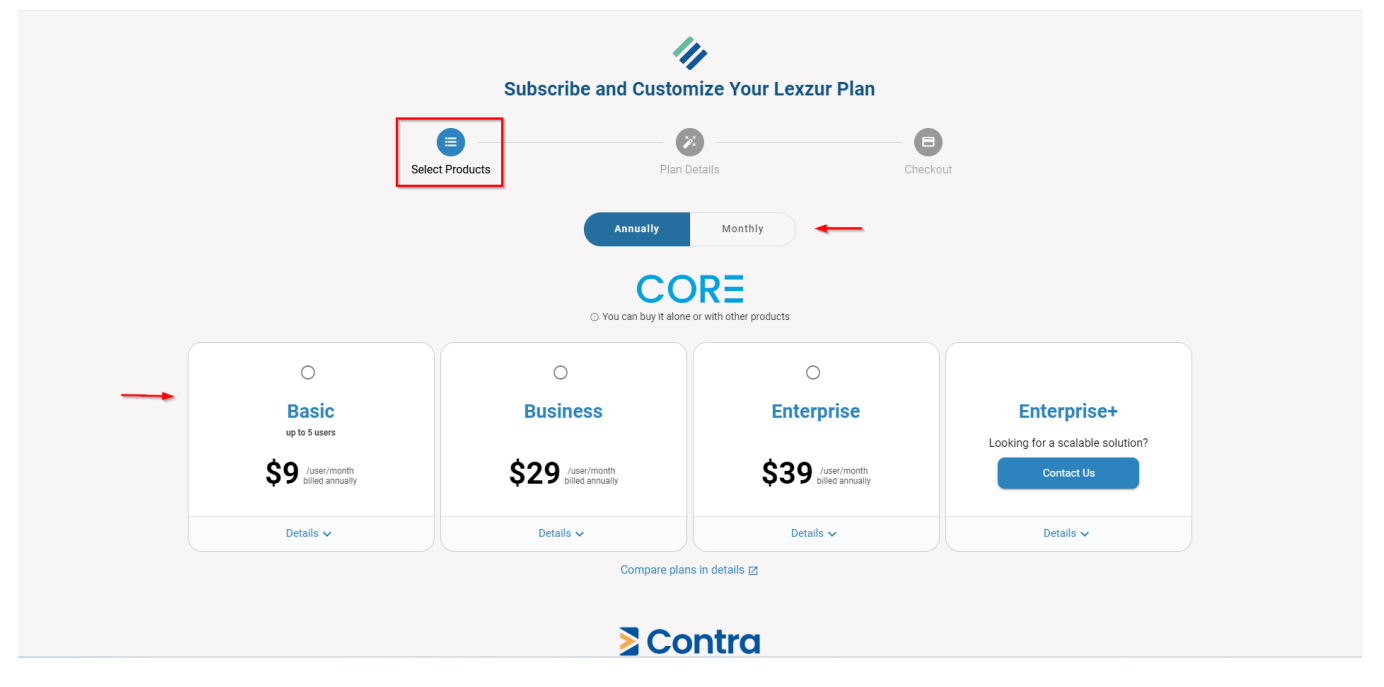

Compare the plans to see which one is best for you.

| Select                            | Products Plan 1<br>Compare plan<br>December 2010<br>O You can buy It alon                                                                                                    | Details Che<br>is in details (2)<br>Context Mayres NW<br>a or with other products | sckout                           |
|-----------------------------------|----------------------------------------------------------------------------------------------------|-----------------------------------------------------------------------------------|----------------------------------|
| <br>O<br>Basic                    | Business     Business     Business | O<br>Enterprise                                                                   | Enterprise+                      |
| up to 5 users                     |                                                                                                    | 400                                                                               | Looking for a scalable solution? |
| 59 /user/month<br>billed annually | \$29 Juser/month<br>billed annually                                                                                                    | \$39 Juser/month<br>billed annually                                               | Contact Us                       |
| Details 🗸                         | Details 🗸                                                                                                    | Details 🗸                                                                         | Details 🗸                        |
|                                   | Compare plar                                                                                                    | ns in details 🛛                                                                   |                                  |
|                                   | < Back To                                                                                                    | Dashboard                                                                         |                                  |

Once you have decided on the subscription plan that suits you, the next step is the Plan Details page, where you can add extra modules or add-ons based on your business needs. Also, you have the ability to specify the number of licenses needed for each product.

Modules and Addons may include Client Portal, Advisor Portal, Outlook Connect, Gmail Connect, and Teams Connect.

|                                                                                   | Select Products                                 | Plan Details                      | Checkout                                                      |                                                               |
|-----------------------------------------------------------------------------------|-------------------------------------------------|-----------------------------------|---------------------------------------------------------------|---------------------------------------------------------------|
| Choose Modules 🛛 🛶                                                                | _                                               | ^                                 | Annually                                                      | Monthly                                                       |
| Advisor Portal     Organize and streamline the coll     Learn More                | aboration with external advisors.               | \$19 lilled annually              | Products  Business Core                                       | nary                                                          |
| Client Portal Allow your Clients to connect an service portal. Learn More Ø       | d communicate with you from a self-             | \$9 /use/month<br>billed annually | Contra                                                        | \$348 /year<br>\$348 /year                                    |
|                                                                                   |                                                 |                                   | Modules & Add-Ons                                             |                                                               |
| Choose Add-Ons 🛛 🗲                                                                | _                                               | ^                                 | O Number of users in modules and add-on:<br>users of the main | s should match with the highest number of<br>1 products above |
| Outlook Connect     Connect Emails and Attachment     Contracts.     Learn More 2 | t<br>s in Microsoft Outlook to Matters, Cases & | \$0 billed annually               | Outlook Connect  Toser  Total                                 | \$0 /year<br>\$696 /year<br>Back Checkout                     |

The final step is to enter your checkout details: first name, last name, email, organization name, and card information.

|                                           | Select Products                        | Plan Details     | Checkout                                                                              |                                                        |
|-------------------------------------------|----------------------------------------|------------------|---------------------------------------------------------------------------------------|--------------------------------------------------------|
| i Lexzur guarantees fu                    | II money refund within 30 days-period. | For more details | Annually                                                                              | Monthiy<br>ry                                          |
| First Name                                | Last Name                              |                  | Products                                                                              |                                                        |
| Email Organization Name                   |                                        |                  | Core<br>Users                                                                         | \$348 /year<br>\$348 /year                             |
| Enter the legal name of your organization |                                        |                  | Modules & Add-Ons                                                                     |                                                        |
|                                           |                                        | Automir mrok     | <ul> <li>Number of users in modules and add-ons s<br/>users of the main pr</li> </ul> | hould match with the highest number of<br>oducts above |
|                                           |                                        |                  | Outlook Connect                                                                       | \$0 /year                                              |
|                                           |                                        |                  | Total                                                                                 | \$696 /year                                            |
|                                           |                                        |                  |                                                                                       | Back Pay                                               |

A receipt will be sent to your email address.

For more information about LEXZUR, kindly reach out to us at help@lexzur.com.

Thank you!